## **How to View Approved Accommodations**

After logging into Accommodate, click on the Accommodation tab in the blue bar.

| Home                    | Accommodation               | Appointment      | Profile  | Documents        | Resources | Note-Taker Network  | Surveys | Testing Room | Calendar           |
|-------------------------|-----------------------------|------------------|----------|------------------|-----------|---------------------|---------|--------------|--------------------|
| Welcome, Cooper Watson. |                             |                  |          |                  |           |                     |         |              | 💄 My Account ③ 🖶 😒 |
| N                       | IEWS FEED                   |                  |          | Show Me          | <b>N</b>  | SHORTCUTS           |         |              |                    |
|                         | There are cu<br>to display. | rrently no annou | ncements | or notifications | G         | My Activity Summary |         |              |                    |

Options within the Accommodation tab include Accessibility Request, Supplemental, Semester Request, Letters, and Equipment.

Click on Accessibility Request to view the information from your initial request for accommodations.

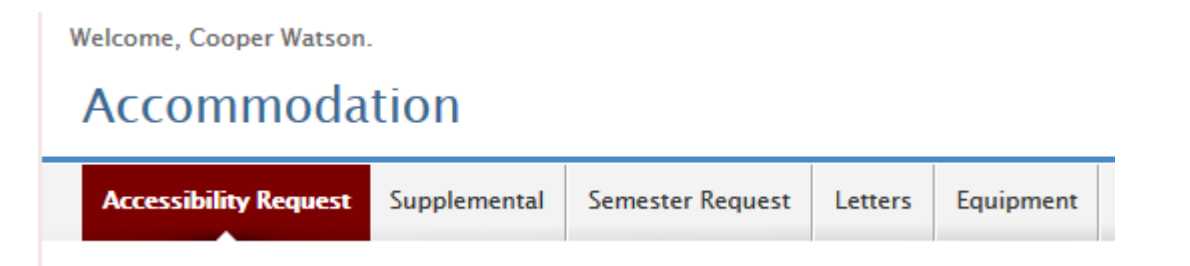

## **How to Request Additional Accommodations**

Click on "Supplemental" to request additional or different accommodations from what was originally approved in your intake meeting.

Please know that you may need to submit additional documentation to support your request for additional accommodations.

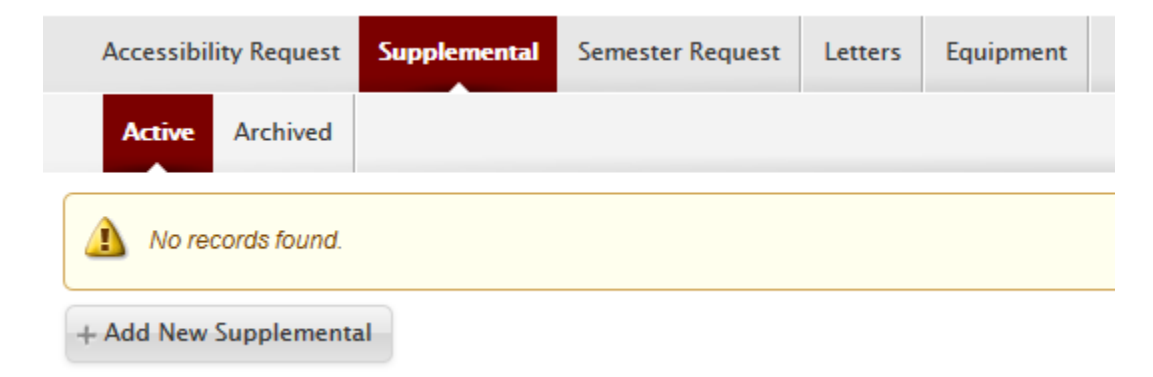